<sup>第10章</sup> アプリメッセージ送信

## 10-1 メッセージ送信とは 10-2 メッセージを送信する

スタディサプリオープンキャンパスアプリで貴校をお気に入りに登録 している人に、一括してメッセージを送ります。

## 10-1 メッセージ送信とは

スタディサプリオープンキャンパスアプリで貴校をお気に入りに登録している人に、一括でメッセージを送 信することができます。

郵送のダイレクトメールよりも、手軽にタイムリーなフォローを実施することができます。

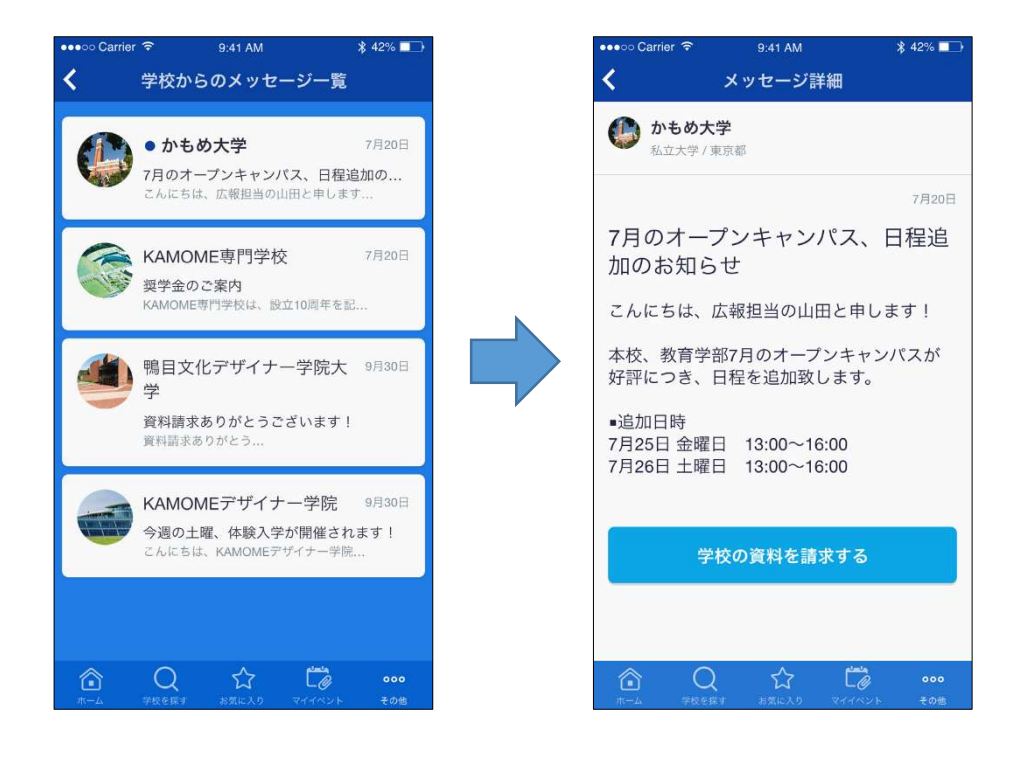

## 10-2 メッセージを送信する

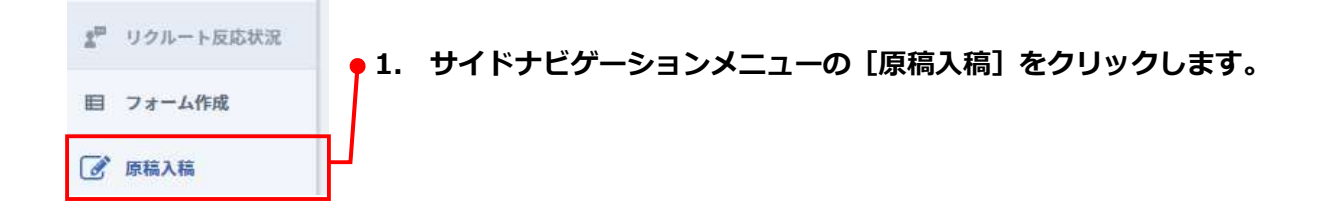

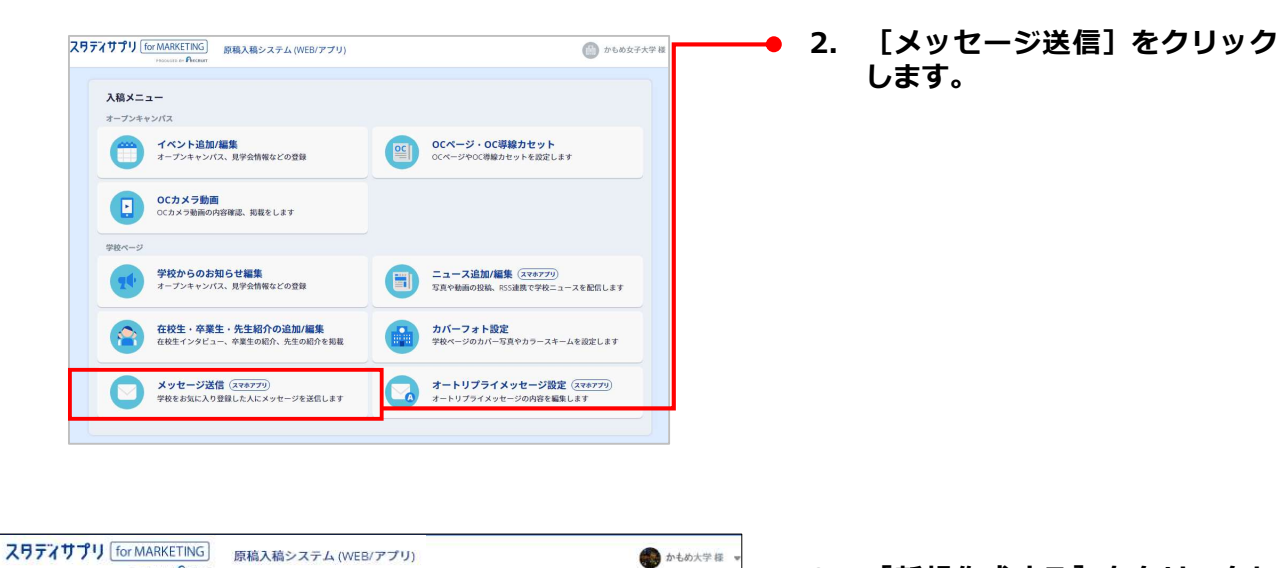

新規作成する

オープンキャンパス

イベント追加/編集 オープンキャンパス・見学会等 ・ のCカメラ動画

曲 カバーフォト設定 スマホアプリ 🖾 メッセージ送信 オートリプライ メッセージ

**オープンキャンパス** 田 イベント追加/編集 オープンキャンパス・見学会等

○Cページ・ ○C専総カセット

2● 学校からのお知らせ

🗐 ニュース追加/編集

スマホアプリ 🏹 メッセージ送信

🔀 オートリプライ メッセージ

学校ページ

新規メッセージ作成

新規メッセージ

表示イメージ

学校をお気に入りしている方のメッセージボックスに送信します

送信済みのメッセージ一覧

記事がありません。

件名

• 3. [新規作成する] をクリックし ます。

- 4. [件名] を入力します。
  - [本文] を入力します。 5.
  - 6. [担当部署/担当者名]を入力し ます。

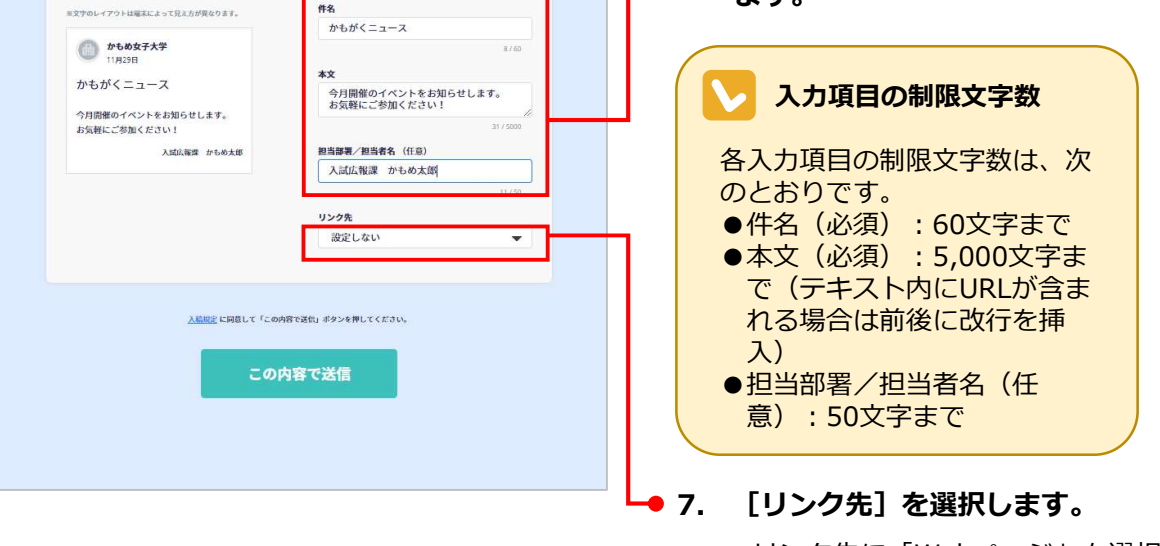

リンク先に「Webページ」を選択 した場合は、URLを入力する欄が 表示されます。

| 🛛 🔽 [リンク先] の選択肢に                           | ついて                        |                                                  |  |
|--------------------------------------------|----------------------------|--------------------------------------------------|--|
| [リンク先] は「設定しない<br>択することができます。 いず<br>変化します。 | 」「資料請求画面」「イ<br>れを選択するかによって | イベントー覧画面」「Webページ」の中から選<br>こ、学校名の下に表示されるボタンが次のように |  |
| ●「設定しない」を選択した                              | 場合→ボタンなし                   |                                                  |  |
| く』のかもめ太郎です。<br>今月開催のイベントをお知らせします。          | <b>担当部署/担当者名</b> (任意)      |                                                  |  |
| お気軽にご参加ください!                               | 入試広報課 かもめ太郎                |                                                  |  |
| 入試広報課 かもめ太郎                                | リンク先                       | 11 / 50                                          |  |
|                                            | 設定しない                      | ·                                                |  |
|                                            |                            |                                                  |  |
| ●「資料請求画面」を選択し                              | た場合→ [学校の資料を               | ェ請求する] ボタン                                       |  |
| く』のかもめ太郎です。<br>今月開催のイベントをお知らせします。          | <b>担当部署/担当者名 (</b> 任意)     |                                                  |  |
| お気軽にご参加ください!                               | 入試広報課 かもめ太郎                |                                                  |  |
| 入試広報課 かもめ太郎                                | リンク先                       | 11 / 50                                          |  |
| 学校の資料を請求する                                 | 資料請求画面                     | •                                                |  |
|                                            |                            |                                                  |  |
| ●「イベントー覧画面」を選                              | 【択した場合→ [学校のイ              | イベントを見る] ボタン                                     |  |
| く』のかもめ太郎です。<br>今月開催のイベントをお知らせします。          | <b>担当部署/担当者名</b> (任意)      |                                                  |  |
| お気軽にご参加ください!                               | 入試広報課 かもめ太郎                |                                                  |  |
| 入試広報課 かもめ太郎                                | リンク失                       | 11 / 50                                          |  |
| 学校のイベントを見る                                 | イベント一覧画面                   | •                                                |  |
|                                            |                            |                                                  |  |
| ●「Webページ」を選択した                             | と場合→ [ページを開く]              | ボタン                                              |  |
| く』のかもめ太郎です。<br>今月開催のイベントをお知らせします。          | <b>担当部署/担当者名</b> (任意)      |                                                  |  |
| お気軽にご参加ください!                               | 入試広報課 かもめ太郎                |                                                  |  |
| 入記広報課 かもめ太郎                                | リンク先                       | 11/50                                            |  |
| ページを開く                                     | Webページ                     | •                                                |  |
|                                            | 1101                       |                                                  |  |
|                                            | URL                        |                                                  |  |
|                                            |                            |                                                  |  |
|                                            |                            |                                                  |  |

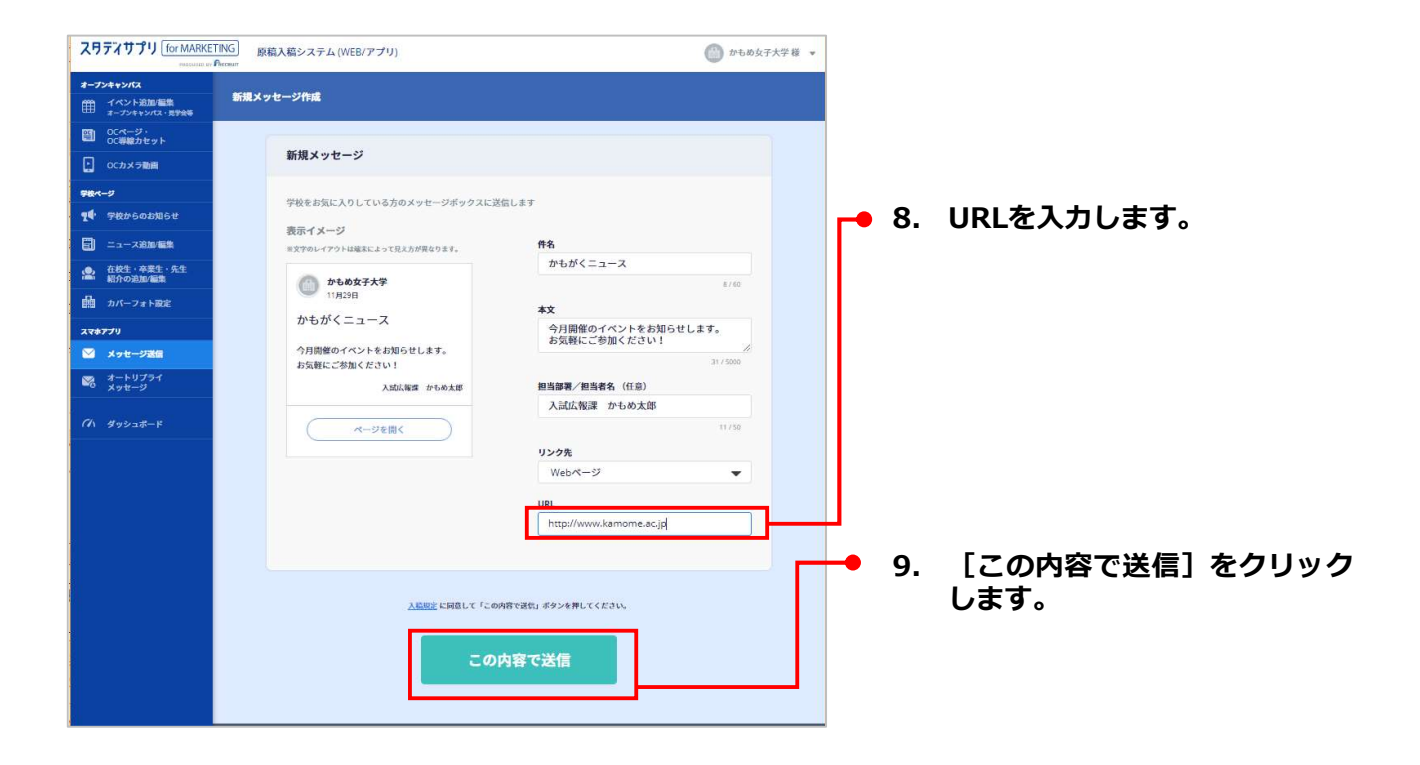

| ス <b>月ディサプリ</b> [for MARKETING<br>magazet # Research (WEB/アプリ) のかもの大学様 ・ |                |                                                                                 |  |
|--------------------------------------------------------------------------|----------------|---------------------------------------------------------------------------------|--|
| <b>オープンキャンパス</b>                                                         | 送信が完了しました。     |                                                                                 |  |
| 〇〇 00ページ・<br>のの得線カセット                                                    | メッセージ          | Infiltent 7 5                                                                   |  |
| ・ 0Cカメラ動画                                                                |                |                                                                                 |  |
| <b>〒&amp;</b> ページ<br><b>Ⴂ</b> <sup>4</sup> ・学校からのお知らせ                    | 送信済みのメッセージ一覧   |                                                                                 |  |
| 🗐 ニュース追加/編集                                                              |                |                                                                                 |  |
| 在校生・卒業生・先生 紹介の追加/編集                                                      | 送信日時:<br>送信人数: | 20xx年12月27日 15時56分43秒<br>200                                                    |  |
| 🏥 カバーフォト設定                                                               | 件名:            | かもがくニュース                                                                        |  |
| 278779                                                                   | 本文:            | こんにちは。かもめ大学、通称『かもがく』のかもめ太郎です。 今月開催のイベン<br>トをお知らせします。 お気軽にご参加ください! <u>▼☆☆を見る</u> |  |
| 🖾 メッセージ送信                                                                | 担当部署/担当者名:     | 入試広報課 かもめ太郎                                                                     |  |
| ◎ オートリプライ<br>メッセージ                                                       | リンク先:          | 設定しない                                                                           |  |
| <i>(1</i> /1 ダッシュボード                                                     |                |                                                                                 |  |

[メッセージ]画面に戻り、 「送信が完了しました。」と表 示されます。送信したメッセー ジが表示されています。

## > メッセージの送信対象

メッセージは、貴校をお気に入りに登録している人に対して送信されます。

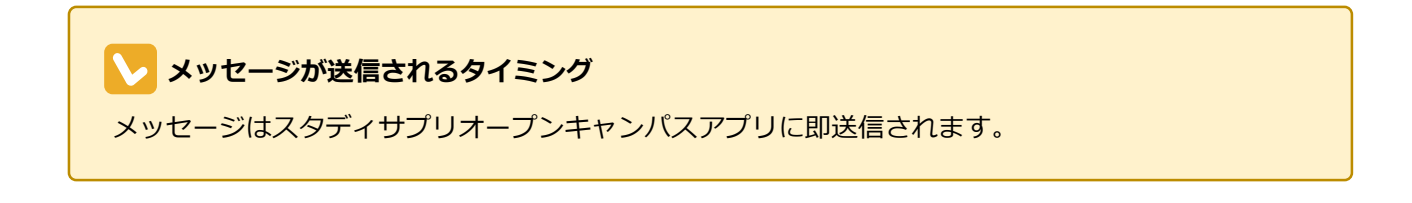